## **Etiquetar preguntas**

Para poder reutilizar ejercicios dentro del campus online recomendamos etiquetar previamente las preguntas de manera que cuando vayamos a usar el generador específico podamos encontrar las preguntas de forma rápida y sencilla buscándolas y agrupándolas por etiquetas. Para etiquetar preguntas los pasos a seguir son: Nos vamos a Campus Online: Ejercicios. 'Etiquetar preguntas' Se nos mostrará el listado con <u>todas</u> las preguntas de todos los test que tenemos subidos a la academia. título del cuestionario o por texto de la pregunta que buscamos, reordenarlas, etiquetas existentes. etc.Loque debemos hacer aquí usar el es <a href="https://argosgalaica.com/ayuda/tema/560"><strong>sistema de etiquetado del programa</strong></a> para clasificar las preguntas de forma que cuando queramos reutilizarlas sea fácil encontrarlas. <strong>&iquest;Qu&eacute; significa el campo pregunta origen? </strong>Ese campo se utiliza para indicar que una pregunta ha sido copiada de otra original. De ese modo si en el buscador ponemos un '0' nos mostrará sólo las preguntas originales. Esto resulta útil para que cuando busquemos preguntas que añadir a nuevos ejercicios no se dupliquen varias veces los resultados (uno por cada cuestionario donde se usó la pregunta). Además en breve vamos a implementar una opción mediante la cual si modificamos una pregunta original (que tiene ese campo a 0) podamos actualizar de forma rápida todas las que hayan sido copiadas a partir de ella.